# FabricPath 환경의 컨트롤 플레인 문제 해결

# 목차

| <u>소개</u>         |
|-------------------|
| <u>사전 요구 사항</u>   |
| <u>요구 사항</u>      |
| <u>사용되는 구성 요소</u> |
| <u>배경 정보</u>      |
| <u>토폴로지</u>       |
| <u>문제 해결</u>      |
| <u>다음을 확인합니다.</u> |
| <u>관련 정보</u>      |

# 소개

이 문서에서는 FabricPath 문제를 해결하기 위한 기본 단계를 설명합니다.

# 사전 요구 사항

# 요구 사항

Cisco NXOS®에서는 다음 항목에 대해 알고 있는 것이 좋습니다.

- 패브릭 경로
- 중간 시스템에서 중간 시스템으로(IS-IS)
- STP(Spanning Tree Protocol)
- ELAM(Embedded Logic Analyzer Module)

# 사용되는 구성 요소

이 문서는 Nexus 7000과 같은 특정 하드웨어로 제한됩니다.

이 문서의 정보는 특정 랩 환경의 디바이스를 토대로 작성되었습니다. 이 문서에 사용된 모든 디바 이스는 초기화된(기본) 컨피그레이션으로 시작되었습니다. 현재 네트워크가 작동 중인 경우 모든 명령의 잠재적인 영향을 미리 숙지하시기 바랍니다.

# 배경 정보

FabricPath는 특히 대규모 데이터 센터 환경에서 이더넷 네트워킹 기능을 향상시키는 것을 목표로 하는 Cisco 기술입니다.

다음은 Cisco Nexus 7000 Series에서 FabricPath가 제공하는 주요 기능과 이점입니다.

- 1. 확장성: FabricPath는 다수의 vPC(virtual port channel)를 지원하고 STP(Spanning Tree Protocol)와 일반적으로 관련된 제한 없이 다수의 호스트를 처리할 수 있는 확장성이 뛰어난 레이어 2 네트워크를 제공하도록 설계되었습니다.
- 2. 루프 프리 토폴로지: FabricPath는 FabricPath 네트워크 도메인 내에서 STP를 수행할 필요가 없습니다. 이 작업은 라우팅 같은 기술을 사용하여 이더넷 프레임을 전달하는 방식으로 수행 되며, 이를 TRILL(Transparent Interconnection of Lots of Links)이라고 합니다. TRILL은 루프 를 방지하고 모든 경로가 활성 상태가 되도록 합니다.
- 고가용성: FabricPath를 사용하면 네트워크 토폴로지 변경을 보다 효율적으로 처리하여 통합 시간을 단축할 수 있습니다. 이를 통해 전반적인 네트워크 안정성이 향상되고 네트워크 가용 성이 향상됩니다.
- 4. 사용 편의성: 이 기술은 유연하고 확장 가능한 레이어 2 아키텍처를 허용하여 네트워크 설계 를 간소화합니다. 따라서 네트워크를 더 쉽게 관리하고 운영의 복잡성을 줄일 수 있습니다.
- 5. ECMP(Equal-Cost Multipath): FabricPath는 ECMP를 지원하므로 네트워크의 두 지점 간에 다 중 병렬 경로를 사용할 수 있습니다. 따라서 사용 가능한 모든 경로에서 트래픽을 로드 밸런싱 하여 대역폭 활용을 최적화합니다.
- 6. 가상화 지원: FabricPath는 가상화된 데이터 센터 및 프라이빗 클라우드 구축을 위한 이상적 인 인프라를 제공합니다. 많은 수의 가상 환경을 처리할 수 있으므로 이러한 유형의 애플리케 이션에 적합합니다.

또한 FabricPath는 많은 이점을 제공하지만, 대규모, 동적, 확장 가능한 레이어 2 도메인이 필요한 데이터 센터와 같이 네트워크 설계 목표에 부합하는 특정 이점이 있는 환경에서 가장 적합합니다.

# 토폴로지

간소화를 위해 이 토폴로지에는 스파인 하나와 리프 두 개만 표시됩니다.

에뮬레이트된 스위치 ID 리프 A: 3101

에뮬레이트된 스위치 ID 리프 D :3102

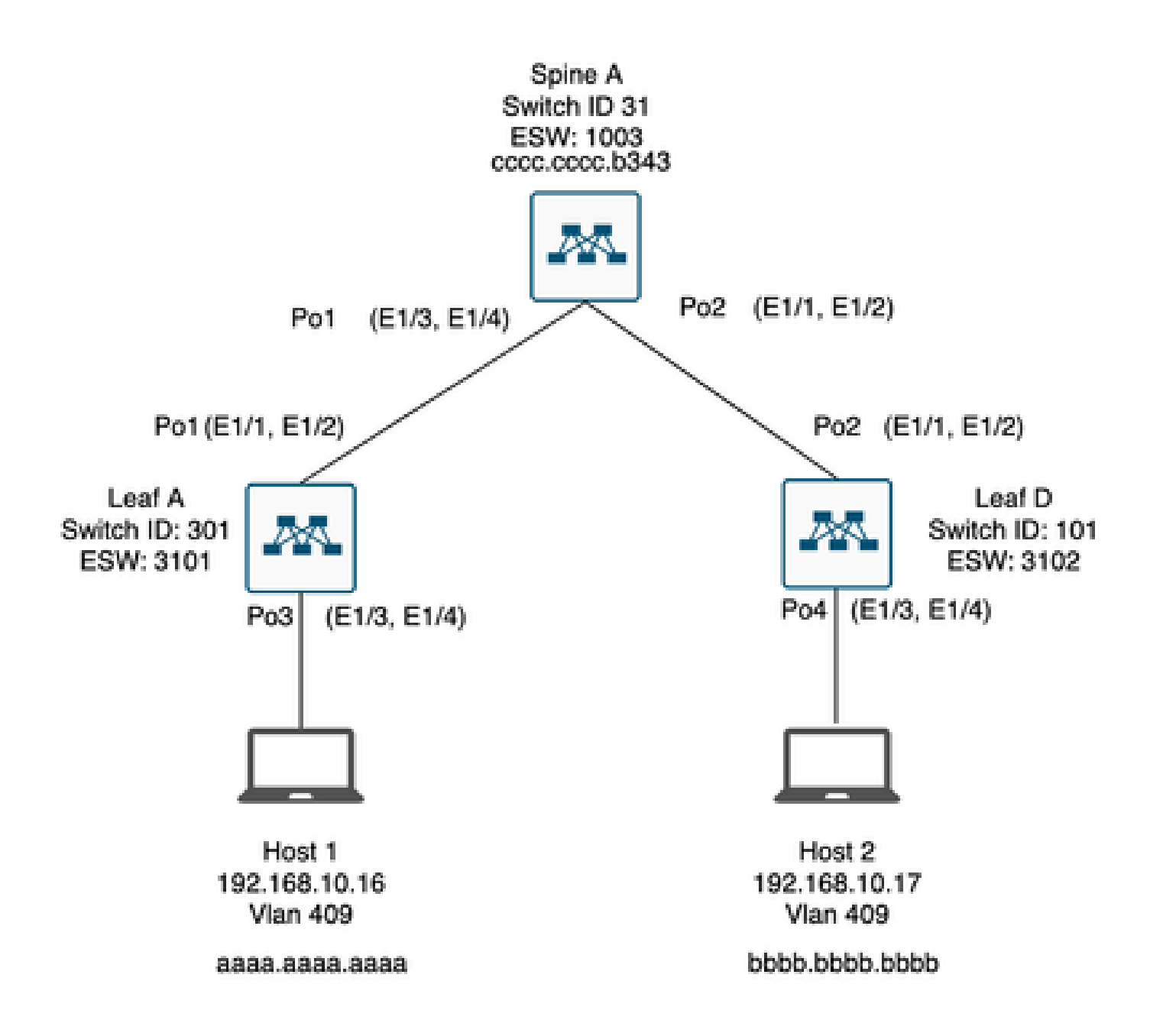

# 문제 해결

호스트 1은 호스트 2와 통신할 수 없습니다.

#### <#root>

Leaf\_A#

ping 192.168.10.17

PING 192.168.10.17 (192.168.10.17): 56 data bytes ping: sendto 192.168.10.17 64 chars, No route to host Request 0 timed out ping: sendto 192.168.10.17 64 chars, No route to host ^C --- 192.168.10.17 ping statistics ---2 packets transmitted, 0 packets received, 100.00% packet loss Leaf\_A#

1) MAC 주소 테이블이 두 호스트에 대해 올바르게 입력되었는지 확인합니다.

#### <#root>

Leaf\_A#

show mac address-table vlan 409

Note: MAC table entries displayed are getting read from software. Use the 'hardware-age' keyword to get information related to 'Age'

Legend:

\* - primary entry, G - Gateway MAC, (R) - Routed MAC, 0 - Overlay MAC age - seconds since last seen,+ - primary entry using vPC Peer-Link,
(T) - True, (F) - False, ~~~ - use 'hardware-age' keyword to retrieve age info VLAN MAC Address Type age Secure NTFY Ports/SWID.SSID.LID
\* 409 aaaa.aaaa.aaaa dynamic ~~~ F F Po3

<----- Leaf A is not learning the mac address of Host

Leaf\_A#

<#root>

Leaf\_D#

show mac address-table vlan 409

Note: MAC table entries displayed are getting read from software. Use the 'hardware-age' keyword to get information related to 'Age'

Legend:

 \* - primary entry, G - Gateway MAC, (R) - Routed MAC, 0 - Overlay MAC age - seconds since last seen,+ - primary entry using vPC Peer-Link,
 (T) - True, (F) - False , ~~~ - use 'hardware-age' keyword to retrieve age info
 VLAN MAC Address Type age Secure NTFY Ports/SWID.SSID.LID
 \* 409 bbbb.bbbb dynamic ~~~ F F Po4
 409 aaaa.aaaa dynamic ~~~ F F 3101.1.65535 <----- Leaf D is correctly learning both Mac Address</li> 2) 경로에 포함된 모든 인터페이스 및 vlan의 컨피그레이션을 확인합니다. FabricPath를 활성화해 야 합니다.

### <#root>

Leaf\_A#

show run fabricpath

!Command: show running-config fabricpath
!Time: Mon Apr 22 23:12:40 2024

version 6.2(12) install feature-set fabricpath feature-set fabricpath

vlan 409 mode fabricpath fabricpath domain default

fabricpath switch-id 301

vpc domain 301 fabricpath switch-id 3101

interface port-channel1
switchport mode fabricpath

interface port-channel2
switchport mode fabricpath

interface Ethernet1/1
switchport mode fabricpath

interface Ethernet1/2
switchport mode fabricpath

Leaf\_A#

#### <#root>

Leaf\_D#

show run fabricpath

!Command: show running-config fabricpath
!Time: Mon Apr 22 23:12:40 2024

version 6.2(12) install feature-set fabricpath feature-set fabricpath fabricpath switch-id 101

vpc domain 302 fabricpath switch-id 3102

interface port-channel1
switchport mode fabricpath

interface port-channel2
switchport mode fabricpath

interface Ethernet1/1
switchport mode fabricpath

interface Ethernet1/2
switchport mode fabricpath

Leaf\_D# Leaf\_D#

### <#root>

Spine\_A#

show run fabricpath

!Command: show running-config fabricpath
!Time: Mon Apr 22 23:12:40 2024

version 6.2(12) install feature-set fabricpath feature-set fabricpath

vlan 409 mode fabricpath fabricpath domain default

fabricpath switch-id 31

vpc domain 101 fabricpath switch-id 1003

interface port-channel1
switchport mode fabricpath

interface port-channel2
switchport mode fabricpath

interface Ethernet1/1
switchport mode fabricpath

interface Ethernet1/2
switchport mode fabricpath

interface Ethernet1/3
switchport mode fabricpath

interface Ethernet1/4
switchport mode fabricpath

Spine\_A#

# 3) FabricPath에 참여하는 모든 디바이스의 스위치 ID를 확인합니다.

<#root>

Leaf\_A#

show fabricpath switch-id local

Switch-Id: 301 System-Id: aaaa.aaaa.b341 Leaf\_A#

### <#root>

Leaf\_D#

show fabricpath switch-id local

Switch-Id: 101 System-Id: bbbb.bbbb.b342 Leaf\_D#

## <#root>

Spine\_A#

show fabricpath switch-id local

Switch-Id: 31 System-Id: cccc.ccc.b343 Spine\_A#

# 4) 모든 디바이스의 스위치 ID로 올바른 경로가 구성되었는지 확인합니다.

### <#root>

Leaf\_A#

show fabricpath route switchid 101

FabricPath Unicast Route Table 'a/b/c' denotes ftag/switch-id/subswitch-id '[x/y]' denotes [admin distance/metric] ftag 0 is local ftag subswitch-id 0 is default subswitch-id

FabricPath Unicast Route Table for Topology-Default

1/101/0, number of next-hops: 1
via Po1, [115/5], 1 day/s 12:21:29, isis\_fabricpath-default

<---- The route from Leaf A to Leaf D is correctly configured.

Leaf\_A

<#root>

Leaf\_D#

show fabricpath route switchid 301

FabricPath Unicast Route Table 'a/b/c' denotes ftag/switch-id/subswitch-id '[x/y]' denotes [admin distance/metric] ftag 0 is local ftag subswitch-id 0 is default subswitch-id

FabricPath Unicast Route Table for Topology-Default

1/301/0, number of next-hops: 1 via Po2, [115/5], 1 day/s 12:21:29, isis\_fabricpath-default

<---- The route from Leaf D to Leaf A is correctly configured.

Leaf\_D

<#root>

Spine\_A#

show fabricpath route switchid 301

FabricPath Unicast Route Table 'a/b/c' denotes ftag/switch-id/subswitch-id '[x/y]' denotes [admin distance/metric] ftag 0 is local ftag subswitch-id 0 is default subswitch-id

FabricPath Unicast Route Table for Topology-Default

1/301/0, number of next-hops: 1

via Po1, [115/20], 1 day/s 06:13:21, isis\_fabricpath-default

<---- The route from Spine A to Leaf A is correctly configured.

Spine\_A#

Spine\_A#

show fabricpath route switchid 101

FabricPath Unicast Route Table 'a/b/c' denotes ftag/switch-id/subswitch-id '[x/y]' denotes [admin distance/metric] ftag 0 is local ftag subswitch-id 0 is default subswitch-id

FabricPath Unicast Route Table for Topology-Default

1/101/0, number of next-hops: 1
via Po2, [115/20], 1 day/s 06:13:21, isis\_fabricpath-default

<---- The route from Spine A to Leaf D is correctly configured.

Spine\_A#

# 5) 나뭇잎과 가시간의 IS-IS 인접성을 확인합니다.

<#root>

Leaf\_A#

show fabricpath isis adjacency

Fabricpath IS-IS domain: default Fabricpath IS-IS adjacency database: System ID SNPA Level State Hold Time Interface cccc.cccc.b343 N/A 1 UP 00:00:27 port-channel1

Leaf\_A#

<#root>

Leaf\_D#

show fabricpath isis adjacency

Fabricpath IS-IS domain: default Fabricpath IS-IS adjacency database: System ID SNPA Level State Hold Time Interface cccc.cccc.b343 N/A 1 UP 00:00:27 port-channel2

Leaf\_D#

# 6) 현재 구축에 충돌이 없는지 확인합니다.

### <#root>

Leaf\_A#

show fabricpath conflict all

No Fabricpath ports in a state of resource conflict.

No Switch id Conflicts

No transitions in progress

Leaf\_A#

### <#root>

Leaf\_D#

show fabricpath conflict all

No Fabricpath ports in a state of resource conflict.

No Switch id Conflicts

No transitions in progress

Leaf\_D#

## <#root>

Spine\_A#

show fabricpath conflict all

No Fabricpath ports in a state of resource conflict.

No Switch id Conflicts

No transitions in progress

Spine\_A#

7) VLAN이 IS-IS VLAN 범위에 추가되었는지 확인합니다.

### <#root>

### Leaf\_A#

show fabricpath isis vlan-range

Fabricpath IS-IS domain: default MT-0 Vlans configured:1,409 Leaf\_A#

#### <#root>

Leaf\_D#

show fabricpath isis vlan-range

Fabricpath IS-IS domain: default MT-0 Vlans configured:1 <----- VLAN 409 is not present Leaf\_D

### <#root>

Spine\_A#

show fabricpath isis vlan-range

Fabricpath IS-IS domain: default MT-0 Vlans configured:1, 409 Spine\_A#

# 8) ELAM이 스파인 A에서 트리거되는지 확인합니다.

```
<#root>
module-1# show hardware internal dev-port-map
                                  <---- Determine the
F4
ASIC that is used for the FE on port
Eth1/2
. Enter this command in order to verify this.
_____
CARD_TYPE: 48 port 10G
>Front Panel ports:48
-----
Device name Dev role Abbr num_inst:
_____
> Flanker Eth Mac Driver DEV_ETHERNET_MAC MAC_0 6
> Flanker Fwd Driver DEV_LAYER_2_LOOKUP L2LKP 6
> Flanker Xbar Driver DEV_XBAR_INTF XBAR_INTF 6
```

> Flanker Queue Driver DEV\_QUEUEING QUEUE 6 > Sacramento Xbar ASIC DEV\_SWITCH\_FABRIC SWICHF 2 > Flanker L3 Driver DEV\_LAYER\_3\_LOOKUP L3LKP 6 > EDC DEV\_PHY PHYS 7 +-----+ +-----+++FRONT PANEL PORT TO ASIC INSTANCE MAP+++------++ +-----+ FP port | PHYS | MAC\_0 | L2LKP | L3LKP | QUEUE |SWICHF 0 0 0 0 0 0,1 1 0 0 2 0 0 0 0,1 . . . module-1# module-1# module-1# elam asic flanker instance 0 module-1(fln-elam)# module-1(fln-elam)# elam asic flanker instance 0 module-1(fln-elam)# layer3 module-1(fln-l2-elam)# module-1(fln-l2-elam)# trigger dbus ipv4 ingress if source-ipv4-address 192.168.10.17 module-1(fln-l2-elam)# module-1(fln-l2-elam)# trigger rbus ingress if trig module-1(fln-l2-elam)# start module-1(fln-l2-elam)# module-1(fln-l2-elam)# module-1(fln-l2-elam)# status ELAM Slot 1 instance 0: L2 DBUS Configuration: trigger dbus ipv4 ingress if source-ipv4-address 192.168 L2 DBUS: Armed ELAM Slot 1 instance 0: L2 RBUS Configuration: trigger rbus ingress if trig L2 RBUS: Armed module-1(fln-l2-elam)# status ELAM Slot 1 instance 0: L2 DBUS Configuration: trigger dbus ipv4 ingress if source-ipv4-address 192.168 L2 DBUS: Armed ELAM Slot 1 instance 0: L2 RBUS Configuration: trigger rbus ingress if trig L2 RBUS: Armed module-1(fln-l2-elam)#

9) FabricPath에 VLAN 409를 추가합니다.

Leaf\_D(config)# vlan 409 Leaf\_D(config-vlan)# mode fabricpath Leaf\_D(config-vlan)# show run vlan

!Command: show running-config vlan
!Time: Wed Apr 24 20:27:29 2024

version 6.2(12) vlan 1,409 vlan 409 mode fabricpath

Leaf\_D(config-vlan)#

# 다음을 확인합니다.

1) mac 주소 테이블을 확인합니다.

#### <#root>

Leaf\_A#

show mac address-table vlan 409

Note: MAC table entries displayed are getting read from software. Use the 'hardware-age' keyword to get information related to 'Age'

Legend:

 \* - primary entry, G - Gateway MAC, (R) - Routed MAC, O - Overlay MAC age - seconds since last seen,+ - primary entry using vPC Peer-Link,
 (T) - True, (F) - False, ~~~ - use 'hardware-age' keyword to retrieve age info
 VLAN MAC Address Type age Secure NTFY Ports/SWID.SSID.LID

\* 409 aaaa.aaaa.aaaa dynamic ~~~ F F Po3 409 bbbb.bbbb.bbbb dynamic ~~~ F F 3102.1.65535

Leaf\_A#

<#root>

Leaf\_D#

show mac address-table vlan 409

Note: MAC table entries displayed are getting read from software. Use the 'hardware-age' keyword to get information related to 'Age'

Legend:

 \* - primary entry, G - Gateway MAC, (R) - Routed MAC, 0 - Overlay MAC age - seconds since last seen,+ - primary entry using vPC Peer-Link,
 (T) - True, (F) - False, ~~~ - use 'hardware-age' keyword to retrieve age info VLAN MAC Address Type age Secure NTFY Ports/SWID.SSID.LID

\* 409 bbbb.bbbb.bbbb dynamic ~~~ F F Po4 409 aaaa.aaaa.aaaa dynamic ~~~ F F 3101.1.65535

Leaf\_D#

# 2) ELAM이 스파인 A에서 트리거되는지 확인합니다.

<#root>

module-1# elam asic flanker instance 0
module-1(fln-elam)#

module-1(fln-elam)# elam asic flanker instance 0 module-1(fln-elam)# layer2 module-1(fln-l2-elam)# module-1(fln-l2-elam)# trigger dbus ipv4 ingress if source-ipv4-address 192.168.10.17 module-1(fln-l2-elam)# module-1(fln-l2-elam)# trigger rbus ingress if trig module-1(fln-l2-elam)# start module-1(fln-l2-elam)# module-1(fln-l2-elam)# status ELAM Slot 1 instance 0: L2 DBUS Configuration: trigger dbus ipv4 ingress if source-ipv4-address 192.168 L2 DBUS: Armed ELAM Slot 1 instance 0: L2 RBUS Configuration: trigger rbus ingress if trig L2 RBUS: Armed module-1(fln-l2-elam)# status ELAM Slot 1 instance 0: L2 DBUS Configuration: trigger dbus ipv4 ingress if source-ipv4-address 192.168 <---- ELAM triggered L2 DBUS: Triggered

ELAM Slot 1 instance 0: L2 RBUS Configuration: trigger rbus ingress if trig

L2 RBUS: Triggered <----- ELAM triggered

module-1(fln-l2-elam)#

# 3) 리프 A에서 호스트 A로의 연결을 확인합니다.

#### <#root>

Leaf\_A#

ping 192.168.10.17

PING 192.168.10.17 (192.168.10.17): 56 data bytes 64 bytes from 192.168.10.17: icmp\_seq=0 ttl=254 time=1.703 ms 64 bytes from 192.168.10.17: icmp\_seq=1 ttl=254 time=1.235 ms 64 bytes from 192.168.10.17: icmp\_seq=2 ttl=254 time=1.197 ms 64 bytes from 192.168.10.17: icmp\_seq=3 ttl=254 time=3.442 ms 64 bytes from 192.168.10.17: icmp\_seq=4 ttl=254 time=1.331 ms

--- 192.168.10.17 ping statistics --5 packets transmitted, 5 packets received, 0.00% packet loss
round-trip min/avg/max = 1.197/1.781/3.442 ms
Leaf\_A#

# 관련 정보

<u>Cisco 패브릭 경로</u>

<u>Cisco Nexus 7000 Series NX-OS FabricPath 명령 참조</u>

Nexus 7000 M3 Module ELAM Procedure

이 번역에 관하여

Cisco는 전 세계 사용자에게 다양한 언어로 지원 콘텐츠를 제공하기 위해 기계 번역 기술과 수작업 번역을 병행하여 이 문서를 번역했습니다. 아무리 품질이 높은 기계 번역이라도 전문 번역가의 번 역 결과물만큼 정확하지는 않습니다. Cisco Systems, Inc.는 이 같은 번역에 대해 어떠한 책임도 지지 않으며 항상 원본 영문 문서(링크 제공됨)를 참조할 것을 권장합니다.